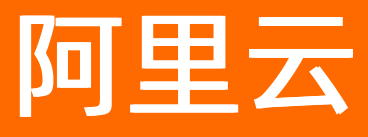

# 金融云解决方案 使用金融云产品(经典网络)

**ALIBABA CLOUD** 

文档版本: 20220211

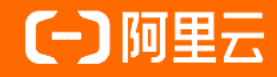

### 法律声明

阿里云提醒您在阅读或使用本文档之前仔细阅读、充分理解本法律声明各条款的内容。 如果您阅读或使用本文档,您的阅读或使用行为将被视为对本声明全部内容的认可。

- 您应当通过阿里云网站或阿里云提供的其他授权通道下载、获取本文档,且仅能用 于自身的合法合规的业务活动。本文档的内容视为阿里云的保密信息,您应当严格 遵守保密义务;未经阿里云事先书面同意,您不得向任何第三方披露本手册内容或 提供给任何第三方使用。
- 未经阿里云事先书面许可,任何单位、公司或个人不得擅自摘抄、翻译、复制本文 档内容的部分或全部,不得以任何方式或途径进行传播和宣传。
- 由于产品版本升级、调整或其他原因,本文档内容有可能变更。阿里云保留在没有 任何通知或者提示下对本文档的内容进行修改的权利,并在阿里云授权通道中不时 发布更新后的用户文档。您应当实时关注用户文档的版本变更并通过阿里云授权渠 道下载、获取最新版的用户文档。
- 4. 本文档仅作为用户使用阿里云产品及服务的参考性指引,阿里云以产品及服务的"现状"、"有缺陷"和"当前功能"的状态提供本文档。阿里云在现有技术的基础上尽最大努力提供相应的介绍及操作指引,但阿里云在此明确声明对本文档内容的准确性、完整性、适用性、可靠性等不作任何明示或暗示的保证。任何单位、公司或个人因为下载、使用或信赖本文档而发生任何差错或经济损失的,阿里云不承担任何法律责任。在任何情况下,阿里云均不对任何间接性、后果性、惩戒性、偶然性、特殊性或刑罚性的损害,包括用户使用或信赖本文档而遭受的利润损失,承担责任(即使阿里云已被告知该等损失的可能性)。
- 5. 阿里云网站上所有内容,包括但不限于著作、产品、图片、档案、资讯、资料、网站架构、网站画面的安排、网页设计,均由阿里云和/或其关联公司依法拥有其知识产权,包括但不限于商标权、专利权、著作权、商业秘密等。非经阿里云和/或其关联公司书面同意,任何人不得擅自使用、修改、复制、公开传播、改变、散布、发行或公开发表阿里云网站、产品程序或内容。此外,未经阿里云事先书面同意,任何人不得为了任何营销、广告、促销或其他目的使用、公布或复制阿里云的名称(包括但不限于单独为或以组合形式包含"阿里云"、"Aliyun"、"万网"等阿里云和/或其关联公司品牌,上述品牌的附属标志及图案或任何类似公司名称、商号、商标、产品或服务名称、域名、图案标示、标志、标识或通过特定描述使第三方能够识别阿里云和/或其关联公司)。
- 6. 如若发现本文档存在任何错误,请与阿里云取得直接联系。

### 通用约定

| 格式          | 说明                                     | 样例                                              |
|-------------|----------------------------------------|-------------------------------------------------|
| ⚠ 危险        | 该类警示信息将导致系统重大变更甚至故<br>障,或者导致人身伤害等结果。   | ⚠ 危险 重置操作将丢失用户配置数据。                             |
| ⚠ 警告        | 该类警示信息可能会导致系统重大变更甚<br>至故障,或者导致人身伤害等结果。 | 警告<br>重启操作将导致业务中断,恢复业务<br>时间约十分钟。               |
| 〔) 注意       | 用于警示信息、补充说明等,是用户必须<br>了解的内容。           | 大意<br>权重设置为0,该服务器不会再接受新<br>请求。                  |
| ? 说明        | 用于补充说明、最佳实践、窍门等,不是<br>用户必须了解的内容。       | ⑦ 说明<br>您也可以通过按Ctrl+A选中全部文件。                    |
| >           | 多级菜单递进。                                | 单击设置> 网络> 设置网络类型。                               |
| 粗体          | 表示按键、菜单、页面名称等UI元素。                     | 在 <b>结果确认</b> 页面,单击 <b>确定</b> 。                 |
| Courier字体   | 命令或代码。                                 | 执行    cd /d C:/window    命令,进入<br>Windows系统文件夹。 |
| 斜体          | 表示参数、变量。                               | bae log listinstanceid                          |
| [] 或者 [alb] | 表示可选项,至多选择一个。                          | ipconfig [-all -t]                              |
| {} 或者 {a b} | 表示必选项,至多选择一个。                          | switch {act ive st and}                         |

### 目录

| 1.金融云推荐架构(经典网络)   | 05 |
|-------------------|----|
| 2.安全策略            | 07 |
| 3.配置安全组           | 10 |
| 4.创建ECS实例         | 12 |
| 5.配置VPN           | 14 |
| 6.配置堡垒机           | 16 |
| 7.配置SLB           | 20 |
| 8.配置RDS           | 24 |
| 9.配置OSS           | 26 |
| 10.结果验证           | 29 |
| 11.经典网络专线接入       | 30 |
| 12.经典网络IPSecVPN接入 | 31 |

## 1.金融云推荐架构(经典网络)

### 经典网络推荐架构

金融云在华东1(杭州)地域的集群为经典网络集群,在经典网络环境中,建议应用按以下架构搭建金融云环境。

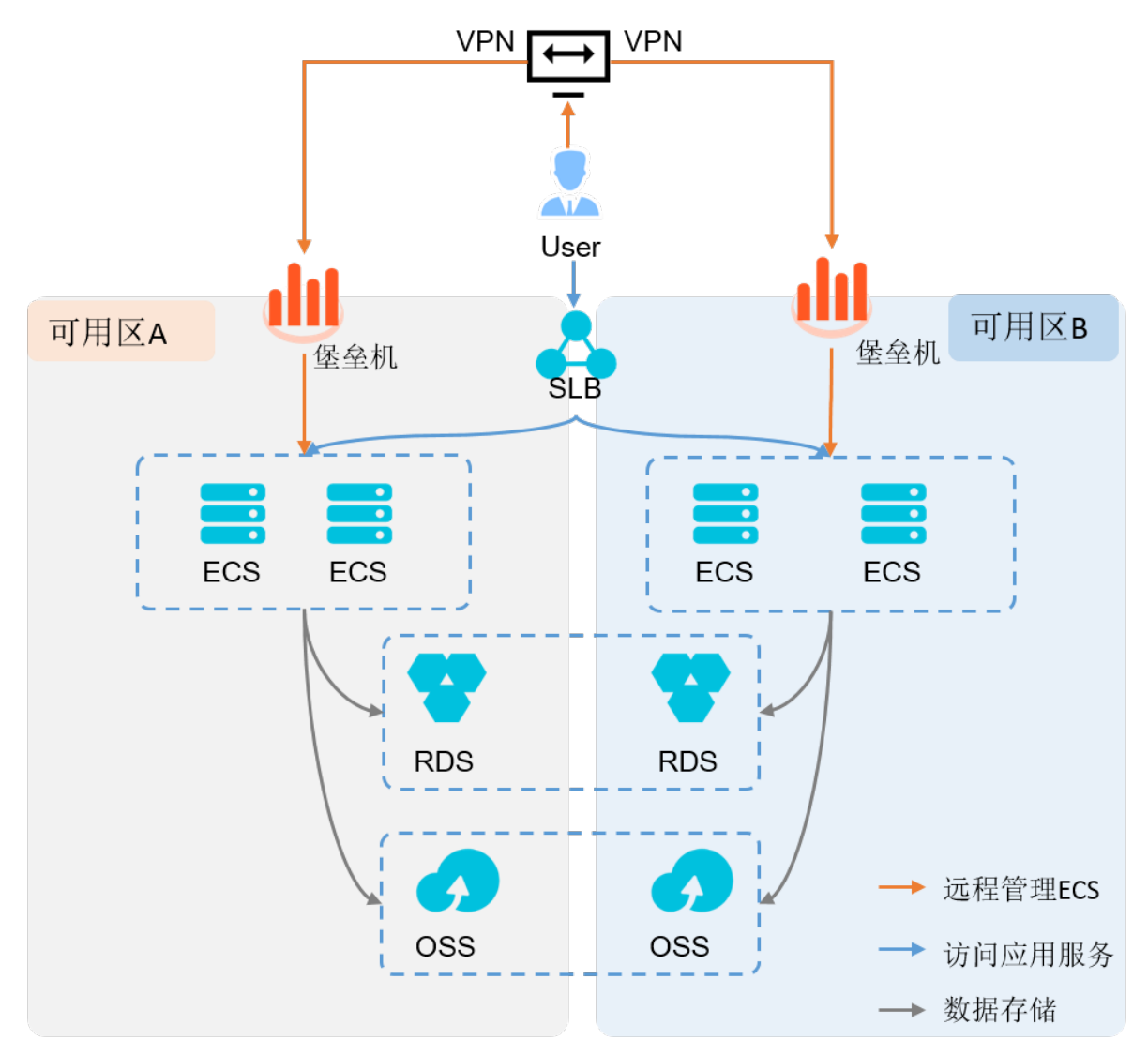

### 架构说明:

- SLB: SLB用于互联网用户访问应用服务。
- VPN: 金融云默认提供SSLVPN, 可通过VPN接入进行服务管理。
   您也可以通过物理专线接入管理服务。
- 堡垒机:在两个可用区各购置一台堡垒机。管理用户登录VPN后,先访问堡垒机,再通过堡垒机管理后面的ECS服务器。
- ECS:在两个可用区分别购买数量相等的多台ECS服务器,如果应用架构支持,优先选择多台较低配置的 ECS,而非少量高配置ECS。
- RDS: RDS会自动在两个可用区之间进行数据复制,两个可用区间自动保存两份完全相同的数据副本,具有优良的性能和可靠性,建议优先使用RDS MySQL或RDS SQL Server服务,而非自己搭建数据库服务器。

OSS: OSS会自动在两个可用区之间进行数据复制,两个可用区间自动保存两份完全相同的数据副本,具有优良的性能和可靠性。

#### 常见问题

#### Q: 是否一定要按这个架构搭建金融云系统?

A: 阿里金融云建议您遵循这个架构背后的思路搭建系统,这样可以用很小的代价实现双机房高可用。当一 个机房出现故障时,不会引起服务中断。这里主要的思路是:通过SLB接入,ECS使用低配多台并分别放在不 同的可用区,使用RDS服务而不要自己搭建数据库。

#### Q: 堡垒机或跳板机是否是必需的?

A:不是必需的。但强烈建议使用堡垒机的方式管理服务器,这样更安全。堡垒机可以将所有在ECS服务器 上进行的操作都详细记录下来(包括登录用户、IP信息、时间、操作行为、操作结果等,甚至提供操作的录 像回放功能),一方面是解决金融行业企业安全运维的需求,更重要的是满足金融行业面临的针对审计机制 的安全监管要求。

### 2.安全策略

经典网络中没有网段和网络边界,每个云服务器在网络中都处于同一层次。您可以规划经典网络中的安全策略,例如划分出跳板机区、DMZ区、Web接入区、中间件区、核心数据区等网络隔离区,并能灵活地指定各区之间的ACL规则。通过此安全策略来模拟传统网络体系中的各个网络层次(安全域),实现网络隔离。

以一个典型的三层架构为例,可分为几个安全域:堡垒机(G1)、Web接入(G2)、中间件(G3)和数据区(RDS)。如下图:

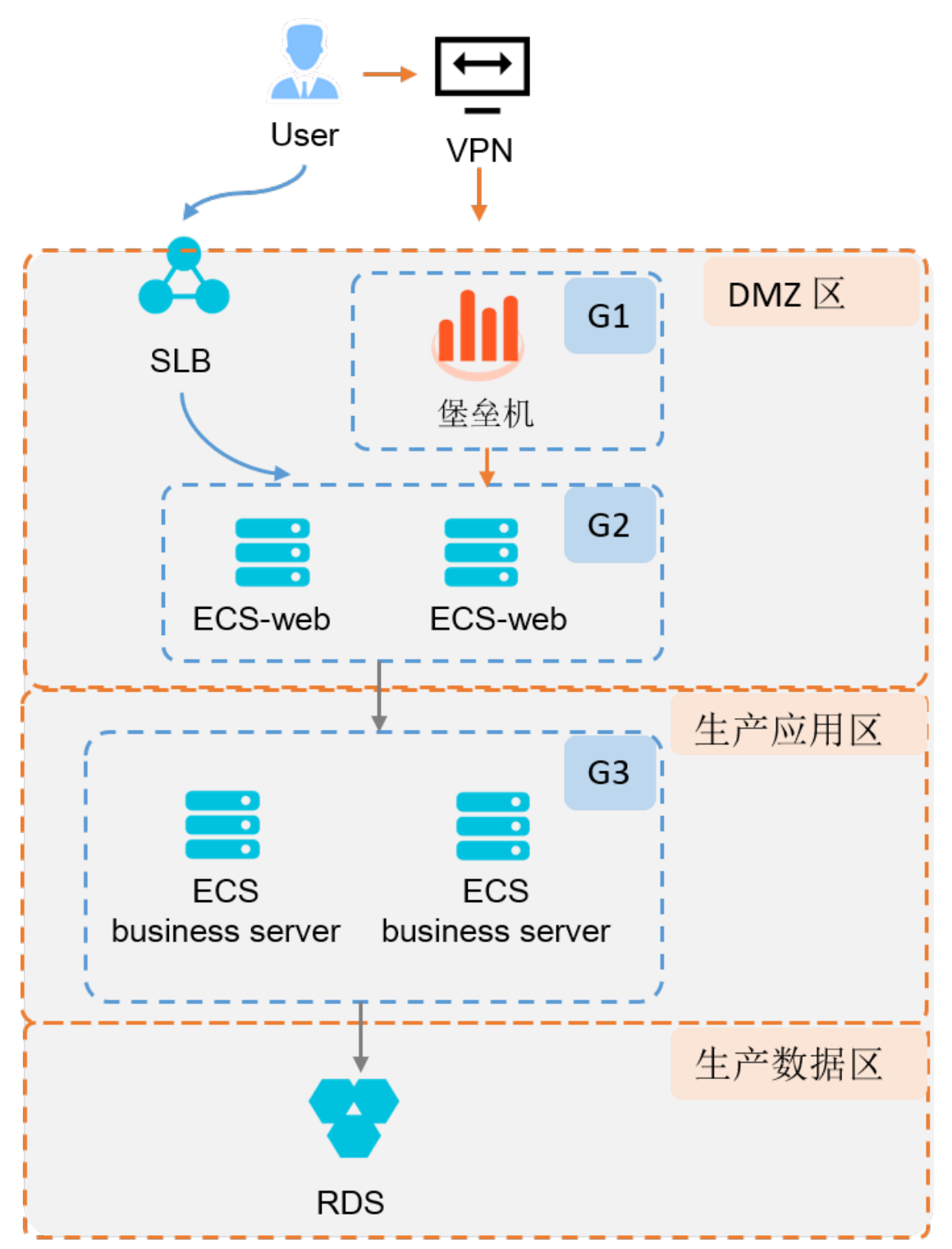

安全策略说明:

| 金融云产品   | 安全域      | 接入规则                                                                             | 接出规则                                                                                               |
|---------|----------|----------------------------------------------------------------------------------|----------------------------------------------------------------------------------------------------|
| SLB     | DMZ      | 允许互联网用户访问。                                                                       | <ul> <li>接出到ECS_Web。</li> <li>协议/端口: tcp/80、<br/>443、6443、8080等,<br/>具体请参见金融云产品<br/>限制。</li> </ul> |
| 堡垒机     | DMZ-G1   | <ul> <li>允许VPN拨入。</li> <li>协议/端口:SSH/22;</li> <li>远程桌面<br/>(RDP)/3389</li> </ul> | <ul> <li>接出到ECS_Web。</li> <li>协议/端口:Web管理/443;SSH和SFTP/60022;RDP/63389</li> </ul>                  |
| ECS_Web | DMZ-G2   | <ul> <li>允许SLB访问。</li> <li>协议/端口:<br/>http/https/tcp/1~65<br/>535</li> </ul>     | <ul> <li>接出到ECS_APP。</li> <li>协议/端口:<br/>tcp/1~65535</li> </ul>                                    |
|         |          | <ul> <li>允许堡垒机访问。</li> <li>协议/端口:<br/>TCP/22~3389</li> </ul>                     |                                                                                                    |
| ECS_APP | 生产应用区-G3 | <ul> <li>允许ECS-Web访问。</li> <li>协议/端口:TCP/具体<br/>的应用端口</li> </ul>                 | <ul> <li>接出到RDS/OSS。</li> <li>协议/端口:<br/>tcp/1~65535</li> </ul>                                    |
| RDS     | 生产数据区    | <ul><li>允许ECS-APP访问。</li><li>协议/端口:TCP/3306</li></ul>                            | -                                                                                                  |
| OSS     |          | -                                                                                | -                                                                                                  |

通过以上安全策略,运维路径是:

- 1. 拨入VPN;
- 2. 登录G1(堡垒机);

3. 登录G2(Web Server)和G3(Business Server),堡垒机对所有ECS进行操作审计;

4. 通过G3上的数据库客户端登录RDS。

互联网用户访问应用的路径是:

- 1. 接入SLB
- 2. 通过SLB接入应用

以上示例的是串行运维路径,通过多级跳板,深入到更敏感的运维区域;此种方式更安全,但登录操作稍复杂。

此外还有一种星型运维路径, G2/G3/RDS都允许G1(堡垒机访问)。此种方式只有G1一级跳板,登录较简单,但安全性相比串行方式要差一些。金融云场景下建议您使用串行运维路径,提高整体的安全性。

3. 配置安全组

前提条件

已完成阿里云账号注册、实名认证、金融云认证。

#### 配置规划

安全组为ECS的关键概念,在新建ECS实例前需要先创建好安全组。根据安全策略,您需要创建2个安全组,安全组与安全规则详细规划如下:

| 地域  | 安全组名称 | 关联ECS   | 安全规则-入方                                                                                                    | 安全规则-出方                                                                                                    |
|-----|-------|---------|----------------------------------------------------------------------------------------------------|----------------------------------------------------------------------------------------------------|
|     | sg_g1 | ECS_Web | 允许SLB、堡垒机接<br>入。<br>金融云场景下默认<br>放行SLB;堡垒机的<br>接入在开通堡垒机<br>时可自动生成安全<br>规则,因此此规则<br>无需手动配置。                                                        | 接出到ECS-APP。 <ul> <li>授权类型:安全<br/>组授权(请根据<br/>实际ECS所属账号<br/>选择本账号授<br/>权或跨账号授<br/>权,本示例为本<br/>账号授权)</li> <li>授权对象:<br/>sg_g2</li> </ul> |
| 华东1 | sg_g2 | ECS_APP | <ul> <li>允许ECS-Web接入。</li> <li>授权类型:安全<br/>组授权(请根据<br/>实际ECS所属账号<br/>选择本账号授<br/>权或跨账号授<br/>权,本示例为本<br/>账号授权)</li> <li>授权对象:<br/>sg_g1</li> </ul> | 接出到RDS/OSS。<br>金融云场景下默认<br>放行ECS到<br>RDS/OSS,因此此<br>规则无需手动配<br>置。                                                                      |

因此,根据规划,需要创建两个安全组,且每个安全组分别配置一条安全规则。

### 操作步骤

ECS的安全组配置可直接在控制台操作,也可以使用SDK来进行配置。以下以控制台操作为例,示例安全组的配置步骤。

- 1. 登录阿里云官网并单击右上方的控制台进入控制台页面。
- 2. 在左侧导航栏中选择**云服务器ECS**,进入ECS页面。
- 3. 创建安全组。

i. 在左侧导航栏中选择**网络和安全 > 安全组**,选择华东1金融云地域并单击**创建安全组**,进入创建 安全组页面。

| c      | 管理控制台 产品与服务                                                                     | •                                                   | 搜索 Q                    | 🜲 <b>150</b> 费用 工单 备  | 案 企业 支持与服务 简体中文 💮                      |
|--------|---------------------------------------------------------------------------------|-----------------------------------------------------|-------------------------|-----------------------|----------------------------------------|
| =      | 云服务器 ECS                                                                        | 安全组列表 华北1金融大 华东1金融云 华东2金融云 华南1金融云                   |                         |                       |                                        |
|        | 概 版<br>实例                                                                       | 安全组ID • 输入安全组ID精确查询,多个用","隔开 挖茶 彩标签                 |                         |                       | <u>2</u> ?                             |
|        | 弹性伸缩                                                                            | 安全组ID/名称 标签 所属专有网络 相关实例 F                           | 硝类型 创建时间                | 描述                    | 操作                                     |
| *<br>0 | <ul> <li>存储</li> <li>快照和镜像</li> </ul>                                           | sg-bp15obzx8c4flu59pwpl sg-bastion-santie 0 f       | 2018-05-21 15:25:55     | 用于金融云内网中的ECS访问        | 修改   洗濯   还原规则<br>管理实例   配置规则   管理弹性网卡 |
| ক<br>ম | <ul> <li>网络和安全</li> <li>3<sup>3</sup>增性网卡</li> <li>3<sup>3</sup>中性の卡</li> </ul> | sg-bp1by0g9fqr0ego76w2q vpc-bp18437e0sgusmatv1pi3 2 | 有网络 2018-05-21 15:19:23 | security group of ACS | 修改   洗隆   还原规则<br>管理实例   配置规则   管理弹性网卡 |
| *<br>@ | 安全组<br>密朝对                                                                      | sg-bp15xip0nddmh2l9ov5<br>sg-production-santie      | 2018-05-21 11:42:42     | 金融云文档测试               | 修改   克隆   还原规则<br>管理实例   配置规则   管理時生网卡 |

- ii. 按照规划, 输入安全组名称 "sg\_g1", 完成后单击确定。
- iii. 重复上述步骤,完成另外1个安全组的创建。
- iv. 记录sg\_g1安全组的ID, 用于后续堡垒机配置使用。
- 4. 添加ECS-Web的出方向安全规则。
  - i. 在左侧导航栏中选择网络和安全 > 安全组 , 进入安全组页面。
  - ii. 选择 "sg\_g1" 安全组后单击配置规则,在配置规则页面单击添加安全组规则。
  - iii. 配置sg\_g1的安全规则。
    - 规则方向:出方向
    - 端口范围: 1/65535
    - 权限类型:安全组授权(请根据实际ECS所属账号选择**本账号授权**或**跨账号授权**,本示例为本 账号授权)
    - 授权对象: sg\_g2

iv. 单击确定。

- 5. 添加ECS-APP的入向安全规则。
  - i. 选择 "sg\_g2" 安全组后单击配置规则,在配置规则页面单击添加安全组规则。
  - ii. 配置sg\_g2的安全规则。
    - 规则方向:入方向
    - 端口范围: 1/65535(此处为端口示例,请根据实际应用的端口配置)
    - 权限类型:安全组授权(请根据实际ECS所属账号选择本账号授权或跨账号授权,本示例为本 账号授权)
    - 授权对象: sg\_g1
  - ⅲ. 单击确定。

至此您已完成经典网络下金融云推荐架构中需要手动配置的安全组。ECS安全组的基本限制可参考<mark>安全组使</mark>用注意章节。

### 4.创建ECS实例

### 前提条件

- 1. 已完成阿里云账号注册、实名认证、金融云认证。
- 2. 已根据安全组规划完成安全组创建。

### 背景信息

### 金融云ECS特性

金融云ECS(经典网络)有以下特性:

- 对于需要对外访问互联网上的资源的服务器,需要购买公网带宽。
- 日常管理可以使用SSL\_VPN,具体可参考配置VPN。
- 线下和云上的业务通信需求推荐用经典网络专线接入和经典网络IPSecVPN接入接入。建议使用专线接入, 提高网络的稳定性。
- 登录ECS可以参考金融云主机连接示例(经典网络)。

#### 配置规划

根据金融云在经典网络下的金融云推荐架构(经典网络)及安全策略,您需要在华东1金融云地域的两个可用区 分别创建2个ECS实例,分别用作Web接入服务器与应用服务器,配置ECS的规划如下表。

| 地域              | 区域   | 实例名称       | 所属安全域 | 所属安全组 |
|-----------------|------|------------|-------|-------|
|                 | 司田区P | ECS_Web_01 | G2    | sg_g1 |
| 化左1             | 可用区口 | ECS_APP_01 | G3    | sg_g2 |
| <del>千</del> 示1 | 司田区미 | ECS_Web_02 | G2    | sg_g1 |
|                 | 可用区口 | ECS_APP_02 | G3    | sg_g2 |

### 操作步骤

- 1. 登录阿里云官网并单击右上方的控制台进入控制台页面。
- 2. 在左侧导航栏中选择云服务器ECS,进入ECS页面。
- 3. 在左侧导航栏中选择实例,选择华东1金融云地域并单击创建实例,进入创建实例页面。
- 4. 基础配置:根据实际ECS服务器性能需求配置基础配置,然后单击下一步:网络和安全组。

#### ? 说明

- 此创建实例的步骤需重复两次, 地域分别选择在可用区B与可用区D, 每次购买2台。
- 建议选择多台低配的ECS而非少量高配ECS,本示例以企业级实例为例。企业级实例相关问题,请参见实例FAQ。
- 5. 网络和安全配置:

经典网络场景下,网络选择**经典网络**,安全组请按照规划分别关联对应安全组,其他参数请根据实际需 要配置。

6. 系统配置。

- 根据界面提示完成系统配置,建议您使用SSH密钥对以提高安全性。
- 。 完成后请记录root用户的密钥对或密码用于后续堡垒机的配置。
- 7. 完成后单击确认订单。

### 5.配置VPN

金融云架构下,使用VPN时建议您使用阿里云VPN网关。旧版VPN产品已不再为新用户提供服务。本文为您提供旧版本VPN产品的使用指导,仅作为老用户参考用。

### 前提条件

? 说明

- 如果您是新用户:建议使用阿里云VPN网关,使用VPN运维管理ECS请参考 SSL VPN入门章节。
- 如果您是老用户,已使用旧版的VPN产品,可参考以下步骤进行操作。

已完成阿里云账号注册、实名认证、金融云认证。

### 背景信息

根据经典网络下的金融云推荐架构及安全策略,ECS需要通过VPN接入堡垒机后进行管理。因此在配置堡垒 机前您需要先完成VPN的配置,并将VPN客户端的所有IP地址添加至堡垒机的内网接入中。

### 操作步骤

1. 安装风云令。

金融云管理VPN通过安装在手机上的动态密码软件实现强认证,因此在开通管理VPN之前,必须先安装 风云令

i. 在浏览器中打开风云令官方网站,在网站中下载对应版本的风云令客户端,或用手机扫描以下二维码:

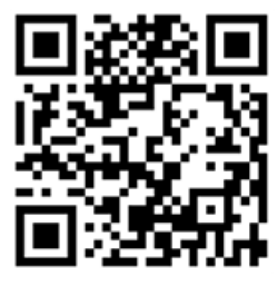

ii. 风云令安装成功后,选择**设置 > >查看序列号**,查看并记录序列号,用于后续VPN绑定。

2. 开通VPN服务。

- i. 在浏览器中打开VPN自助服务控制台: http://cloudvpn.console.aliyun.com/。
- ii. 如果:
  - 首次访问VPN自助服务控制台:
    - a. 在页面中单击**立即开通**。
    - b. 在弹出的窗口中设置VPN组名称并单击确定。进入VPN页面。
  - 此前已开通过VPN服务:
    - a. 在页面中单击登录。
    - b. 在弹出的页面上输入原来可登录的VPN登录用户名、风云令SN(Serial Numbers,序列号) 和密码,进入VPN页面。
- 3. 添加VPN用户。

- i. 在VPN页面选择终端管理页签。
- ii. 单击添加终端用户。
- iii. 在弹出的页面中输入用户名、上述步骤中记录的风云令SN码、邮件地址,并单击 "OK"。

在终端管理页面中查看已添加的终端用户,并记录完整用户名(形式为"*用户名@VPN组名*",例如: sample@aliyuntest),用户后续VPN登录。

- 4. 查看并记录客户端IP。
  - i. 在VPN页面选择我的VPN页签。
  - ii. 记录所有的客户端IP,用于后续添加于堡垒机的内网接入IP中。
- 5. 登录VPN。

您可以使用浏览器或使用PC客户端登录VPN:

- 。 使用浏览器登录时:
  - a. 在VPN页面选择我的VPN页签。
  - b. 单击VPN登录地址的链接, 跳转至VPN登录页面。
  - c. 输入用户名与密码。
    - 用户名:上述步骤中记录的完整用户名,例如: sample@aliyuntest。
    - 密码:首次登录时请打开风云令客户端,输入动态密码,完成后需设置PIN码。后续登录的密码为 "PIN码" + "风云令动态密码"组成的完整密码。
  - d. 浏览器登录后,界面提示安装VPN客户端,您可以选择安装客户端,后续直接使用客户端登录。
- 。 使用客户端登录时:
  - a. (可选)下载客户端。
  - b. 在浏览器中打开下载页面: http://106.15.64.216:8080/zh/troubleshooting。
  - c. 在AG产品页下载合适版本的客户端及使用手册
  - d. 按照使用手册的指导安装客户端并登录VPN。

### 6.配置堡垒机

### 前提条件

- 1. 已完成阿里云账号注册、实名认证、金融云认证。
- 2. 已完成安全组创建、ECS实例创建。
- 3. 已完成配置VPN且VPN正常登录。

### 背景信息

#### 配置规划

根据金融云在经典网络下的金融云推荐架构(经典网络)及安全策略,您需要在华东1地域购置两台堡垒机,分别用于两个区域的VPN接入。详细规划如下。

| 地域  | 数量 | 堡垒机名称                                           | 所属安全域 | 关联安全组    | 凭据                       |
|-----|----|-------------------------------------------------|-------|----------|--------------------------|
| 华东1 | 2  | <ul><li>Bastion_01</li><li>Bastion_02</li></ul> | G1    | sg_g1_02 | ecs_web_01<br>ecs_web_02 |

### 操作步骤

- 1. 登录阿里云官网并单击右上方的控制台进入控制台页面。
- 2. 在左侧导航栏中选择安全(云盾) > 堡垒机(安全管理) , 进入堡垒机页面。
- 3. 购买堡垒机。
  - i. 左侧导航栏中选择**实例列表**,单击购买堡垒机,进入购买页面。
  - ii. 配置堡垒机基本参数:地域: 华东1; 网络: 经典网络; 数量: 2; 其他参数根据实际需求配置。
  - iii. 单击**立即购买**,根据界面提示完成支付、购买。
- 4. 启用堡垒机。
  - i. 在实例列表中找到购买的堡垒机,修改堡垒机名称,并单击**启用**。
  - ii. 弹出的窗口中配置堡垒机的网络参数。

X 实例启用 \*网络: 经典 网络类型和交换机在实例启用后将无法修改。 选择sg\_g1\_02对应的安全组 重新选择安全组 已选择1个安全组 提示:选择ECS对应的安全组,允许堡垒机访问安全组内的ECS,可多选,可修改。 ·加VPN所有客户端II 内网访问 1.1.1.1.1.1.1.2.1.1.1.3.1.1.1.4.1.1.1.5 控制: 请输入IP地址,以英文','分开,最多30个。 \* 公网访问 • 不对公网开放 控制: ○ 对公网白名单开放 ○ 对公网全部开放 内网访问 堡垒机 公网访问 注意:安全组+内网IP+公网白名单的总数量,不能超过30条! 确定 关闭

■ 安全组:选择用于堡垒机接入ECS的安全组sg\_g1。

此处选择完成安全组后,系统自动在ECS的此安全组中创建一条安全规则,允许堡垒机接入此安 全组中的ECS。

- 内网访问控制:将VPN所有客户端IP地址添加进来;
- 公网访问控制:经典网络的金融云场景下,禁止公网直接接入堡垒机管理ECS,所以这里请选择不对公网开放。
- iii. 单击确定。

iv. 堡垒机启动需要约10分钟,请10分钟后刷新页面,堡垒机正常启动后进行管理配置。

- 5. 添加待管理ECS。
  - i. 在实例列表中找到购买的堡垒机, 单击管理。
  - ii. 在弹出的页面中单击内网接入。
  - iii. 在弹出的页面左侧导航栏中选择资产 > 服务器 / 并单击同步阿里云ECS。
  - iv. 在弹出的页面中搜索用于堡垒机访问的ECS, 勾选后单击加入云堡垒机。
  - v. 关闭同步阿里云ECS页面,在堡垒机的服务器页面出现上述步骤勾选的ECS服务器。

### 6. 添加管理凭据。

- i. 在堡垒机页面的左侧导航栏中选择资产 > 凭据 / 单击新建凭据。
- ii. 在弹出的页面中配置凭据参数。

|    |      | 新建凭据                                                    | $\times$ |
|----|------|---------------------------------------------------------|----------|
|    |      | * 名称<br>根据规划自定义                                         |          |
|    |      | ecs_web_01                                              |          |
|    |      | * 登录名                                                   |          |
|    |      | root                                                    |          |
|    |      | * 凭据类型                                                  |          |
|    |      | 密码 SSH密钥                                                |          |
|    |      | * 密码 配置为对应ECS操作系统root用户的密码                              |          |
|    |      |                                                         |          |
|    |      | <b>4</b><br>确定 取消                                       |          |
|    |      | ■ 登录名为root。                                             |          |
|    |      | ■ 凭据类型选择 <b>密码</b> ,密码为ECS操作系统root用户登录的密码。              |          |
|    | iii. | 单击确定。                                                   |          |
|    | iv.  | 重复上述步骤,完成另一个用于Web接入的ECS的管理凭据。                           |          |
| 7. | 新建   | 建用户。                                                    |          |
|    | i.   | 在堡垒机页面的左侧导航栏中选择 <b>用户 &gt; 用户管理</b> ,单击 <b>新建本地用户</b> 。 |          |
|    | ii.  | 在弹出的页面中填写运维人员的用户信息。后续SSH运维等操作可由此用户操作。                   |          |

- iii. 单击确定。
- 8. 配置管理授权。
  - i. 在堡垒机页面的左侧导航栏中选择授权 > 授权组 , 单击新建授权组。
  - ii. 在弹出的窗口中自定义授权组名称。
  - iii. 在授权组页面单击服务器列、用户列、凭据列,将上述步骤添加的服务器、用户、凭据添加至此授 权组中。

执行结果

经典网络下,用户通过拨入VPN接入堡垒机管理ECS。完成上述安全组配置、ECS配置、VPN配置、堡垒机配置后,您可通过连接ECS服务器、上传下载文件等操作验证上述配置是否正确。

通过堡垒机远程登录ECS请参考SSH协议运维或RDP协议运维章节。

### 7.配置SLB

### 前提条件

已完成阿里云账号注册、实名认证、金融云认证。

### 背景信息

#### 金融云SLB特性(经典网络)

- SLB是金融云经典网络下的唯一公网接口,必须通过SLB对外提供互联网服务。
- SLB服务默认是同城双中心,并会生成一个固定的公网IP地址,用户需要把DNS解析至这个IP地址。故障可能会导致提供服务的机房发生变化,但此时实例的公网IP地址不会发生变化,对用户是透明的。
- 健康检查功能开启后, SLB会自动隔离故障服务器, 故障恢复后自动重新加入SLB。
- 会话保持功能开启后, SLB会把用户请求转发到同一台ECS上处理。会话保持的流量转发逻辑:4层是源 IP,7层是Cookie。
- SLB可以提供4层和7层负载均衡,分为公网和私网两种类型。
- 4层只支持TCP和UDP;7层负载均衡支持HTTP和HTTPS。如果为HTTPS,安全证书需要托管在SLB上。不 支持FTP、SFTP协议。
- 7、4层的源IP地址(客户端IP)不发生变化;7层是应用层代理,源IP地址会被替换,如果要获得真实的源
   IP,可以使用Http Header:X-Forwarded-For,请参见保留客户端真实源地址(七层监听)。
- 公网SLB: 公网流入带宽可以认为无限大, 流出带宽按购买规格而定。
- 私网SLB: 每个监听端口最大1G带宽, 每个实例最大累计10G带宽。

后端服务器只能是ECS,不支持RDS、SLB等其它云产品。

#### 配置规划

根据金融云在经典网络下的金融云推荐架构(经典网络)及安全策略,您需要在华东1地域使用SLB将互联网用户的访问请求转发至Web接入ECS。配置前的规划如下。

| 地域  | 主可用区       | 备可用区       | 规划说明                                                 |
|-----|------------|------------|------------------------------------------------------|
| 华东1 | 华东1金融云可用区B | 华东1金融云可用区D | SLB优先将流量转发至主<br>可用区,当主可用区不可<br>用时,SLB将流量转发至<br>备可用区。 |

### 操作步骤

- 1. 登录阿里云官网并单击右上方的控制台进入控制台页面。
- 2. 创建负载均衡实例。
  - i. 在左侧导航栏中选择负载均衡, 在实例管理中单击创建负载均衡。
  - ii. 根据规划配置负载均衡参数。
  - iii. 单击**立即购买**,根据界面提示完成开通。
- 3. 配置监听。
  - i. 在实例管理页面找到上述添加的实例,单击管理,进入实例管理页面。
  - ii. 选择监听页签, 单击添加监听。

监听配置包括**基本配置与健康检查**配置。详细的监听介绍和健康检查原理请参考<mark>监听概述、健康</mark>

### 检查概述章节。

本示例以使用HTTP协议监听为例,实际配置时请根据您的ECS监听协议情况选择,更多的监听配置和健康检查配置请参考监听概述、配置健康检查章节。

| 选项   | 配置说明                                                                                                    | 示例选项       |
|------|----------------------------------------------------------------------------------------------------|------------|
| 基本配置 |                                                                                                    |            |
| 前端协议 | <ul> <li>网站一般选择HTTP协议(七<br/>层监听)或TCP协议(四层监<br/>听)。如果是HTTPS协议的网<br/>站,可以选择HTTPS或TCP<br/>443端口。</li> <li>如果是用户自定义协议,选择<br/>TCP,自定义端口允许的范围<br/>是80,443,2800-3300,5000-<br/>10000,13000-14000。</li> </ul>                                                                            | HTTP, 80端口 |
| 后端协议 | 协议会自动与SLB协议一致,端<br>口选择为后端服务的监听端口,<br>一般与上一个选项相同                                                                                                    | HTTP, 80端口 |
| 调度算法 | <ul> <li>SLB支持轮询、加权轮询<br/>(WRR)、加权最小连接数<br/>(WLC)三种调度算法。</li> <li>轮询:按照访问顺序依次将外部请求依序分发到后端服务器。</li> <li>加权轮询:权重值越高的后端服务器。</li> <li>加权轮询:权重值越高的后端服务器,被轮询到的次数(概率)也越高。</li> <li>加权最小连接数:除了根据每台后端服务器设定的权重值来进行轮询,同时还考虑后端服务器的实际负载(即连接数)。当权重值相同时,当前连接数越小的后端服务器被轮询到的次数(概率)也越高。</li> </ul> | 轮询模式       |
| 会话保持 | 是否将同一用户的请求转发到同<br>一台ECS处理。如果后台程序无<br>法做到完全无状态,需要打开会<br>话保持。<br>会话保持配置可参考配置服务器<br>Cookie章节。                                                                                                    | 打开         |

В

| 选项     | 配置说明                                                                                              | 示例选项   |
|--------|---------------------------------------------------------------------------------------------------|--------|
| 基本配置   |                                                                                                   |        |
| 虚拟服务器组 | 虚拟服务器组可满足需要在监听<br>级别设置后端服务器和端口以及<br>需要使用域名和URL转发的需<br>求。具体使用可以参考 <mark>创建虚拟</mark><br>服务器组。       | 根据需要配置 |
| 健康检查配置 |                                                                                                   |        |
| 检查端口   | 健康检查服务访问后端时的探测<br>端口。TCP协议的健康检查设置<br>中,最关键的是其中的"端口检<br>查",一定要确认后端的ECS服<br>务器上的端口是正确的。             | 443    |
| 检查路径   | 指定用来进行健康检查探测的路<br>径。请确认后端的ECS服务器上<br>的这个HTTP路径是可访问的。否<br>则会导致SLB认为后端服务不可<br>用,从而不再向后端ECS转发请<br>求。 | /      |
| 其他参数   | 建议保持默认值。                                                                                          | 默认值    |

- iii. 单击确认。
- 4. 添加后端服务器。
  - i. 在实例管理页面选择**服务器 > 后端服务器**,进入后端服务器页面。
  - ii. 在未添加的服务器页签中搜索用于Web接入的ECS服务器,勾选后单击批量添加。

| =           | <      | 4  | santie * 返回负载均衡列表                                             |           |           |          |            |  |  |  |
|-------------|--------|----|---------------------------------------------------------------|-----------|-----------|----------|------------|--|--|--|
|             | 详情     | ┃负 | ● 负载均衡服务器池 所在地域:华东1金融云 可用区:华东1金融云可用区 B (主) /华东1金融云可用区 D (晉) 🔮 |           |           |          |            |  |  |  |
| 8           | 监听     |    | 2                                                             |           |           |          |            |  |  |  |
|             | 1. 服务器 | E  | 已添加的服务器 未添加的服务器                                               |           |           |          |            |  |  |  |
| a           | 后端服务器  | N  | 服务器名称 ▼ BCS_Web                                               |           | 搜索        |          |            |  |  |  |
| *           | 虚拟服务器组 |    | 云服务器ID/名称                                                     | 可用区       | 公网/内网IP地址 | 状态(全部) ▼ | 网络类型(全部) ▼ |  |  |  |
| ಶ್          | 主备服务器组 | 4  | i-bp135go40n72k3g85olt                                        | 华东 1 可用区D | (公)       | ❷ 运行中    | 经典网络       |  |  |  |
| ය           | 监控     |    | ECS_Web_02                                                    |           | (内)       |          |            |  |  |  |
| Q           |        |    | i-bp1j1g3rs1x1i2zu2j1h<br>ECS_Web_01                          | 华东 1 可用区B | (公)<br>内) | 🖉 运行中    | 经典网络       |  |  |  |
| E           |        |    |                                                               |           |           |          |            |  |  |  |
| <b>a</b> 30 |        | 4  | 5 批量添加                                                        |           |           |          |            |  |  |  |

iii. 在弹出的页面中单击确定。
 在后端服务页面中查看已添加的后端服务器。

### 后续步骤

常见问题

#### Q: SLB上可以开放哪些端口?

- A: 金融云SLB上允许开放的端口有80、443、6443、8080等, 具体限制请参见金融云产品限制。
- Q: 通过SLB后, 访问我的网站显示404错误, 开始我在ECS上测试时正常的

A: 这是由于SLB健康检查失败, SLB无法找到可转发的服务器。请检查SLB服务监听的健康检查设置, 比如 ECS上的网站部署在/app/访问路径下, 根路径下未部署任何应用, 而健康检查中的检查路径设置的是/, 这 样当健康检查去访问根路径时, ECS返回404错误, 导致ECS认为网站无法正常提供服务。这时只要把健康检 查的路径也设置为/app/就可以了。可参考配置健康检查。

#### Q: 如何支持HTTPS协议?

- A:在服务监听上选择HTTPS协议或TCP协议的443端口。
- Q: 我无法开通SLB, 开通SLB的按钮是灰色的。
- A: SLB开通要求先有ECS,完成实名认证,并且有100元以上的余额。
- Q: 通过SLB之后, 我无法看到客户端的源IP地址了。
- A: 请参考保留客户端真实源地址(七层监听)。
- Q: SLB的流量和带宽如何计算?
- A:只计算公网出流量(从阿里云流向互联网),公网入流量(从互联网流入阿里云)不计流量、不计费。

### 8.配置RDS

### 前提条件

已完成阿里云账号注册、实名认证、金融云认证。

### 背景信息

### 金融云RDS特性(经典网络)

- 连接数据库不使用IP地址,而是使用域名,形如: sy52d0hz76w.mysql.rds.aliyuncs.com。
- 默认具有同城灾备功能,并且故障时自动切换。
- 发生故障切换后,可能会断开网络连接,建议业务程序中要有自动重连的容错逻辑。
- RDS单实例的处理能力有明确上限,且只能纵向升级。如果需要分布式数据库,可以使用DRDS。
- 不支持外网连接,且只允许ECS访问RDS。
- 选型建议
  - 存储空间(G)=天交易量(笔/天)\* 每笔交易大小(KB)\*保留天数÷1024÷1024
  - 规格的选取与业务峰值IOPS连接数有关,详细参照<mark>实例规格表</mark>。

根据经典网络金融云推荐架构,在华东1需要购置RDS,且RDS在两个可用区自动进行数据备份。详细的操作 步骤如下。

### 操作步骤

- 1. 登录阿里云官网并单击右上方的控制台进入控制台页面。
- 2. 在左侧导航栏中选择云数据库 RDS版,进入RDS页面。
- 3. 创建实例。
  - i. 在实例列表页面单击创建实例。
  - ii. 配置RDS实例参数。
    - 地域: 华东1
    - 可用区: 多可用区7 (可用区B+可用区D)
    - 网络类型: 经典网络
  - iii. 单击**立即购买**,根据页面提示完成支付。
  - iv. RDS实例创建需要约10分钟,请约10分钟后进入实例列表页面查看RDS实例状态。
- 4. 添加ECS白名单。
  - i. 在**实例列表**页面中找到上述步骤中创建的实例,单击管理,进入实例详细信息页面。

ii. 在基本信息模块查看内网地址, 内网地址未显示, 单击设置白名单。

| でです。<br>rm-bp1jzlf5y (运行中)<br>な返回交例列表 | 操作指引 | 登录数据库             | 迁移数据库      | 重启实例           | C 刷新 | := |
|---------------------------------------|------|-------------------|------------|----------------|------|----|
| 基本信息                                  |      |                   |            | <b>2</b><br>设置 | 白名单  | ^  |
| 实例ID: rm-bp1jzlf5y9qq73e63            | 4    | 名称: rm-bp1jzlf5y9 | )qq73e63 🧪 |                |      |    |
| 地域可用区: 华东 1可用区B+可用区D                  | 11   | 类型及系列: <b>常规实</b> | 例 (基础版)    |                |      |    |
| ■ 内网地址:设置白名单后才显示地址                    | F    | 为网端口: 3306        |            |                |      |    |
| 外网地址: 申 <b>请外网地址</b>                  | 7    | 存储类型:SSD云盘        |            |                |      |    |
| 温馨提示:请使用以上访问连接串进行实例连接,VIP在业务维护中可能会    | 变化。  |                   |            |                |      |    |

- iii. 在创建白名单页面单击**添加白名单分组**, 输入白名单组名称。
- iv. 单击加载ECS内网IP, 勾选G3安全域内的应用ECS服务器。
- v. 单击**确定**。
- 5. 创建用户。
  - i. 在实例详情页面左侧导航栏中选择账号管理,并单击创建账号。
  - ii. 配置账号信息。
    - 输入账号用户名、密码。
    - 数据库授权暂无需配置,完成账号创建后再授权。
  - ⅲ. 单击确定。
- 6. 创建数据库。
  - i. 在实例详情页面左侧导航栏中选择数据库管理,并单击创建数据库。
  - ii. 配置数据库信息。
    - 输入数据库名称并选择支持字符集。
    - 授权账号选择上述步骤创建的账号。
    - 账号类型选择**读写**。
  - iii. 单击确定。

在数据库管理页面查看数据库创建状态。

### 9.配置OSS

### 前提条件

已完成阿里云账号注册、实名认证、金融云认证。

### 背景信息

金融云OSS特性

- 金融云场景下,创建OSS的Bucket时可选择纯内网的场景(地域选择华东1金融云、华东2金融云或华南 1金融云),也可选择公网场景(地域选择华东1金融云公网、华东2金融云公网或华南1金融云公 网)。
- 纯内网类型的Bucket仅限于金融云内部访问,与公网是物理隔离的。公网直接访问Bucket时,需要创建公 网类型的Bucket对外提供服务。
- 如果把默认纯内网Bucket的访问权限设置为公共读或公共读写,只是在金融云内部可以被其它用户访问,互联网用户不能访问。如果需要,必须由ECS转发,再由SLB提供互联网服务,或直接使用公共云OSS,如下图。

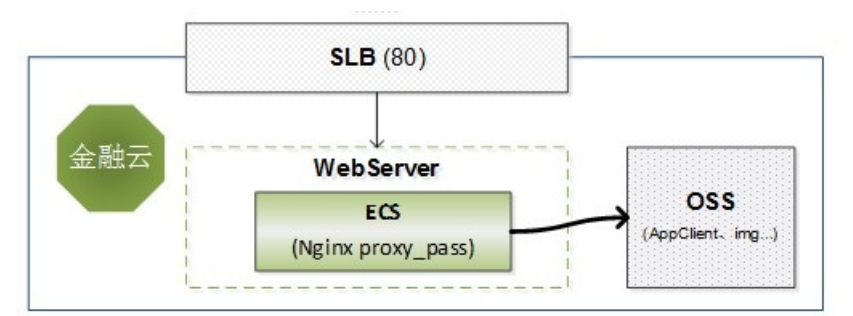

在金融云中可以通过Nginx转发实现的OSS公网服务,也可利用Apache实现转发服务。

- 金融云各地域的OSS的Host是:
  - 。 纯内网访问场景:

| Region中文名 | Region英文名                 | Endpoint地址                                                                                                    |  |
|-----------|---------------------------|----------------------------------------------------------------------------------------------------|--|
| 华东1       | oss-cn-hzjbp              | <ul> <li>oss-cn-hzjbp-a-<br/>internal.aliyuncs.com(内网地<br/>址)</li> <li>oss-cn-hzjbp-b-<br/>internal.aliyuncs.com(内网地<br/>址)</li> </ul> |  |
| 华东2       | oss-cn-shanghai-finance-1 | oss-cn-shanghai-finance-1-<br>internal.aliyuncs.com(内网地<br>址)                                                                          |  |
| 华南1       | oss-cn-shenzhen-finance-1 | oss-cn-shenzhen-finance-1-<br>internal.aliyuncs.com(内网地<br>址)                                                                          |  |

#### 公网访问场景:

| Region中文名 | Region英文名                     | Endpoint地址                                                                                                    |
|-----------|-------------------------------|----------------------------------------------------------------------------------------------------|
| 华东1       | oss-cn-hzfinance              | <ul> <li>oss-cn-<br/>hzfinance.aliyuncs.com(外网<br/>地址)</li> <li>oss-cn-hzfinance-<br/>internal.aliyuncs.com(内网地<br/>址)</li> </ul>       |
| 华东2       | oss-cn-shanghai-finance-1-pub | <ul> <li>oss-cn-shanghai-finance-1-pub.aliyuncs.com(外网地址)</li> <li>oss-cn-shanghai-finance-1-pub-internal.aliyuncs.com(内网地址)</li> </ul> |
| 华南1       | oss-cn-szfinance              | <ul> <li>OSS-CN-<br/>szfinance.aliyuncs.com(外网<br/>地址)</li> <li>OSS-CN-Szfinance-<br/>internal.aliyuncs.com(内网地<br/>址)</li> </ul>       |

• 计费规则, 按实际存储容量计费, 同时是后付费类型。请参见: 对象存储 OSS。

● 金融云OSS暂时不支持流量包。

根据经典网络金融云推荐架构,在华东1需要开通OSS。详细的操作步骤如下。

### 操作步骤

- 1. 登录阿里云官网并单击右上方的控制台进入控制台页面。
- 2. 创建Bucket。
  - i. 在OSS页面的右上方单击新建Bucket。
  - ii. 输入Bucket名称,区域选择**华东1金融云**,其他参数根据实际需要配置。
  - iii. 单击确定。
- 3. 在OSS页面搜索找到上述步骤创建的Bucket,在Bucket的概览页面可查看Bucket的EndPoint和访问域名。
- 4. (可选)配置反向代理。

如果您创建的Bucket是纯内网使用的Bucket,但是需要可以通过SLB、ECS的反向代理直接由外网访问, 请参考以下配置进行反向代理的配置。

i. 请参考绑定自定义域名,将创建的Bucket绑定您的自定义域名。

⑦ 说明 请确保您的自定义域名已在阿里云已经备案,否则您的域名访问会被拦截。

S

ii. 参考配置SLB, 创建一个SLB实例并配置完成80端口监听。

⑦ 说明 如果您需要使用加密的传输方式,需同时配置443端口的监听。

- iii. 参考创建ECS实例完成ECS实例创建。
- iv. 在ECS上安装Nginx。
  - 如果您使用的ECS操作系统为CentOS,则使用Root用户远程登录后,运行以下命令即可一键安装 Nginx。

yum install -y nginx

- 如果您的ECS为全新的环境,您也可以安装镜像市场已经安装好nginx环境的镜像。
- 您也可以在Nginx官网自行下载Nginx安装包,手动安装。
- v. 配置反向代理到OSS。
  - a. 执行以下命令进入反向代理配置文件目录。

cd /etc/nginx/conf.d/

b. 新建配置文件。

新建反向代理配置文件,包含以下反向代理配置内容。

```
upstream ossproxy {
server testsample.oss-cn-hzjbp-b-internal.aliyuncs.com; #OSS的内网地址
}
server {
listen 80;
server name aliyundoc.com; #ECS网站对外访问的域名
access log logs/ossproxy.access.log;
error_log logs/ossproxy.error.log;
root html;
index index.html index.htm index.php;
location / {
proxy_pass http://ossproxy;
proxy redirect off;
proxy set header Host aliyundoc.com; #Host要修改为OSS的域名或OSS控制台绑定的域名,
否则OSS无法识别会报错
proxy set header X-Real-IP $remote addr;
proxy set header X-Forwarded-For $proxy add x forwarded for;
proxy next upstream error timeout invalid header http 500 http 502 http 503 htt
p 504;
proxy_max_temp_file_size 0;
proxy_connect_timeout 90;
proxy send timeout 90;
proxy read timeout 90;
proxy buffer size 4k;
proxy buffers 4 32k;
proxy busy buffers size 64k;
proxy_temp_file_write_size 64k;
}
}
```

vi. 使用浏览器测试验证通过外网访问OSS,如能正常访问说明反向代理配置正常。

### 10.结果验证

完成金融云环境搭建后,您可根据本文介绍的方法验证环境搭建结果。

### 操作步骤

1. 登录ECS。

请参见SSH协议运维或RDP协议运维,通过堡垒机远程登录ECS。

2. 部署应用。

搭建一个WordPress网站,验证金融云环境搭建结果。WordPress网站搭建请参见云市场镜像搭建 WordPress。

### 11.经典网络专线接入

如您使用的是金融云经典网络专线接入,建议您迁移至金融云VPC集群专线接入,详情请参见接入金融云专有网络。

### 12.经典网络IPSecVPN接入

↓ 注意 亲爱的金融云用户:

因当前经典网络VPN服务产品暂时调整,目前决定暂停新用户的经典网络VPN接入,具体开放日 期请等待通知,谢谢。

本篇文档针对的是杭州金融云经典网络的硬件IPSEC VPN接入。

IPSec VPN使用的是互联网线路,链路质量比专线差,它的优点是费用低(阿里云侧目前免费接入),使业 务数据可以在公网上通过IP加密信道进行传输,不再受地域和运营商的限制,实现业务间的快速对接。如果 客户对链路质量和安全性要求较高,建议使用专线接入方式。

### IPSEC VPN对接条件

必备条件:

1. 申请IPSEC VPN的单位需要在金融云上拥有ECS的服务器数量大于或等于五台。

备注:不允许通过IPSEC VPN方式对接其它机构的ECS,只能访问自己的ECS。

- 2. 机构侧需要具备一台支持IPSEC VPN的网关设备,推荐采用JUNIPER的防火墙设备,如ISG, SSG, SRX系统防火墙,其它品牌的网关设备不保证能对接成功,请自行联系代理商或厂商进行配合。
- 3. 具有独立的公网地址,不支持NAT环境,动态的公网地址。

### IPSEC VPN对接说明

1. 提交申请

在满足上面必备条件后,可以在售后工单系统中提交接入申请,填写附件:2016金融云VPN对接需求申 请表。

- 2. 参数说明。
  - 对接VPN的参数全部以阿里的附件中规范的参数为准,不提供个性化的定制参数的需求。
  - 预共享密钥, 感兴趣流, IPSEC VPN的所有参数均由阿里提交, 机构端只要提交相应的公网地址。
- 3. 阿里侧配置。

阿里网工在收到相关的工单后,进行接入配置。通常为两周左右,其它品牌的网关设备不保证能对接成功,需自行联系代理商或厂商进行配合。